- früher war alles irgendwie besser...
- in Version 2015 gab es noch ordentlich Symbole
- so'nen Zuhälterwagen eben oder die 1000er BMW, ab Version 2016 konnte man gar keine Eisdiele mit Ansichten zeichnen, fehlt ja die Hälfte!
- hier die Möglichkeit die alten Symbole aus 2015 zu retten

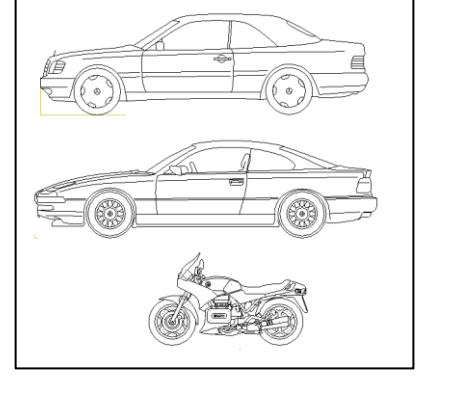

## Download Symbole und entpacken

den Download der Symbole gibt es auf www.campus.allplan.com

oder auf www.hirschs.de

die Datei entpacken

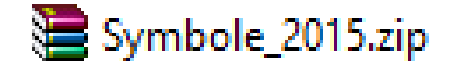

den Ablageort gut merken!!!

Computer > Programme (G:) > Symbole\_2015 >  $\rightarrow$  z. B.

## 2) In Bibliothek einbinden

- Allplan starten
- → unter *Bibliothek* → *Extern*
- $\rightarrow$  rechte Maustaste auf Externer Pfad
- → Pfad ändern

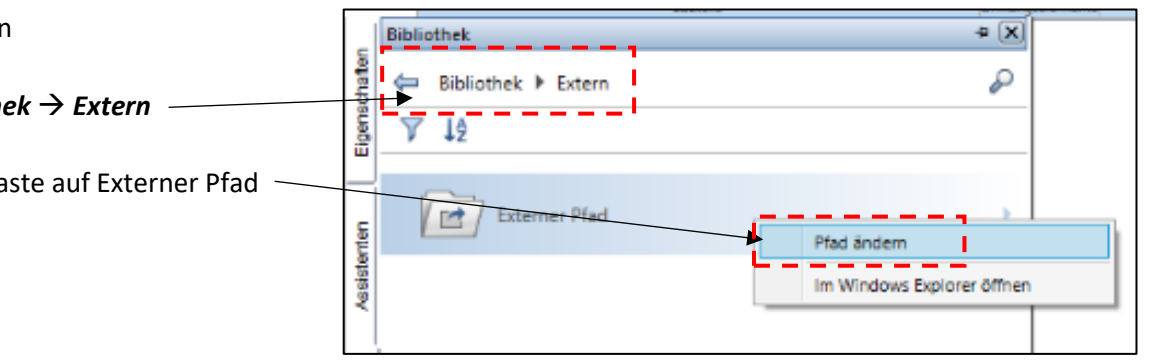

- jetzt den Ordner suchen in dem die Symbole entpackt wurden

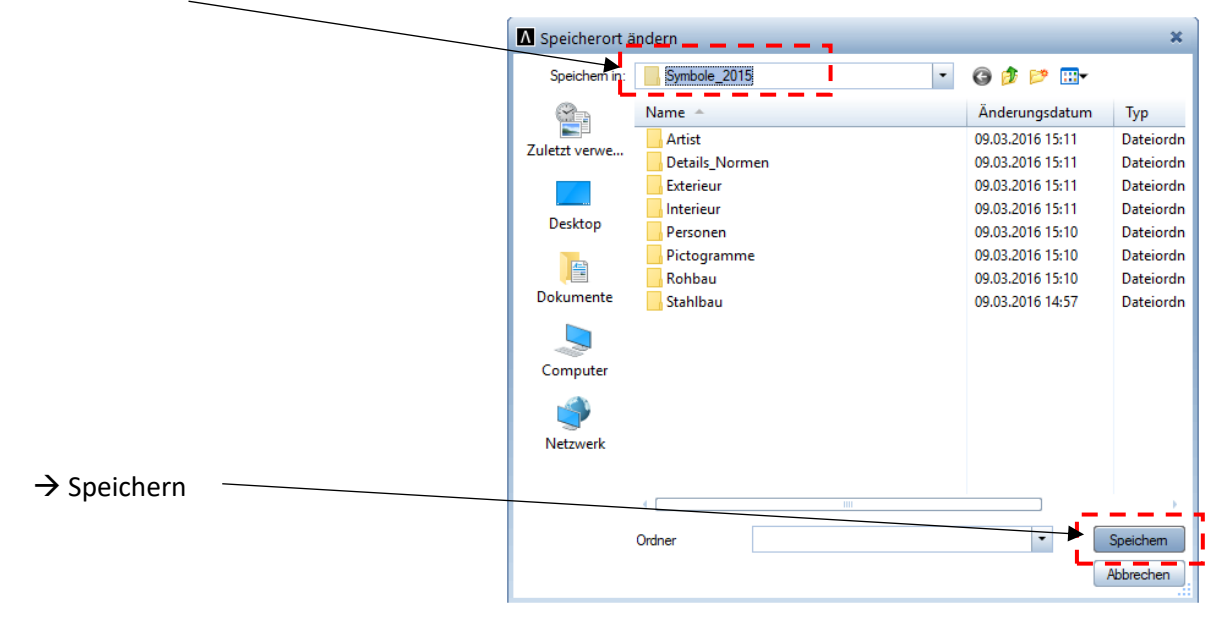

- nun eine gefühlte Stunde warten bis er die Symbole lädt bzw. konvertiert

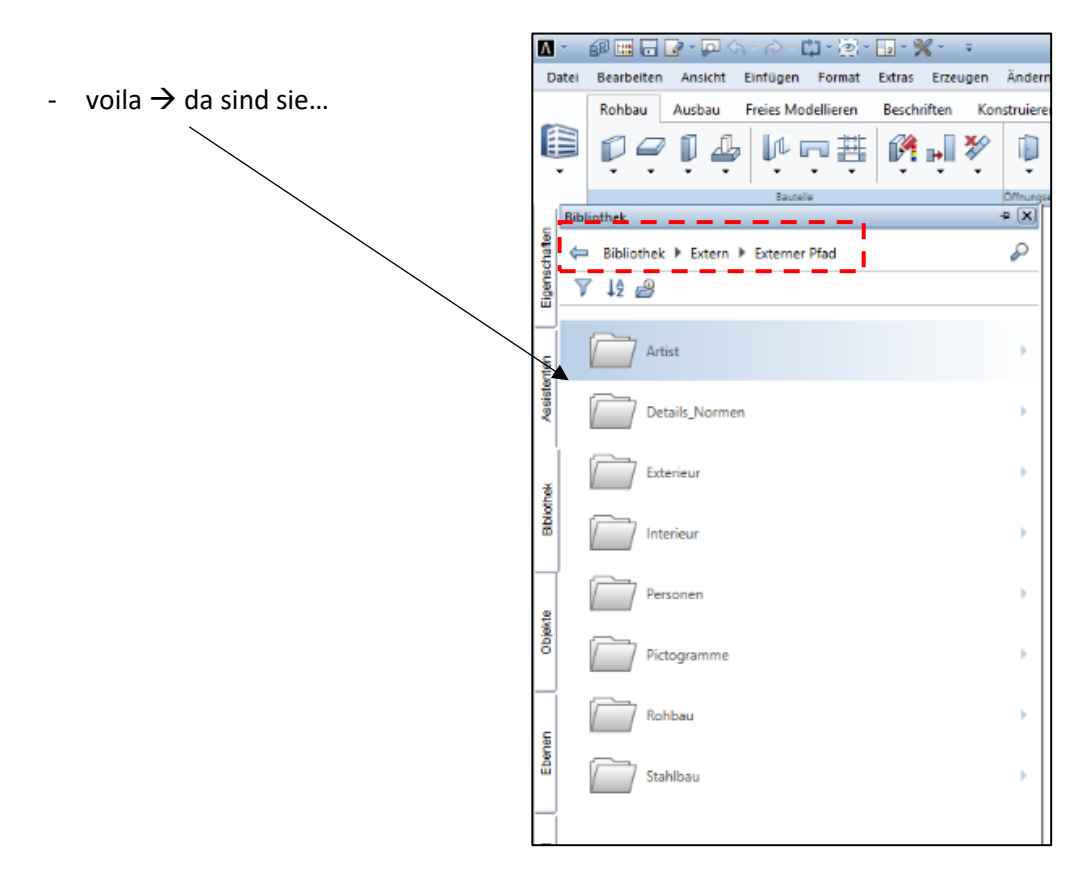

- diesen Ablauf muss man bei jeder neuen Allplan-Version absolviert!

den Externen Pfad zu verändern / umzustellen, kann bei bestimmten Anwendungen zu Problemen führen! Das klären wir in einer anderen Folge....